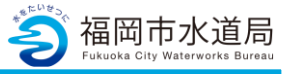

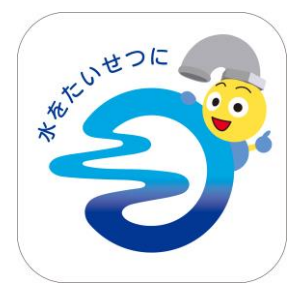

### アプリの起動

アプリインストール時に追加されたアイコンを タップし、アプリを起動します。 起動するとログイン画面が表示されます。

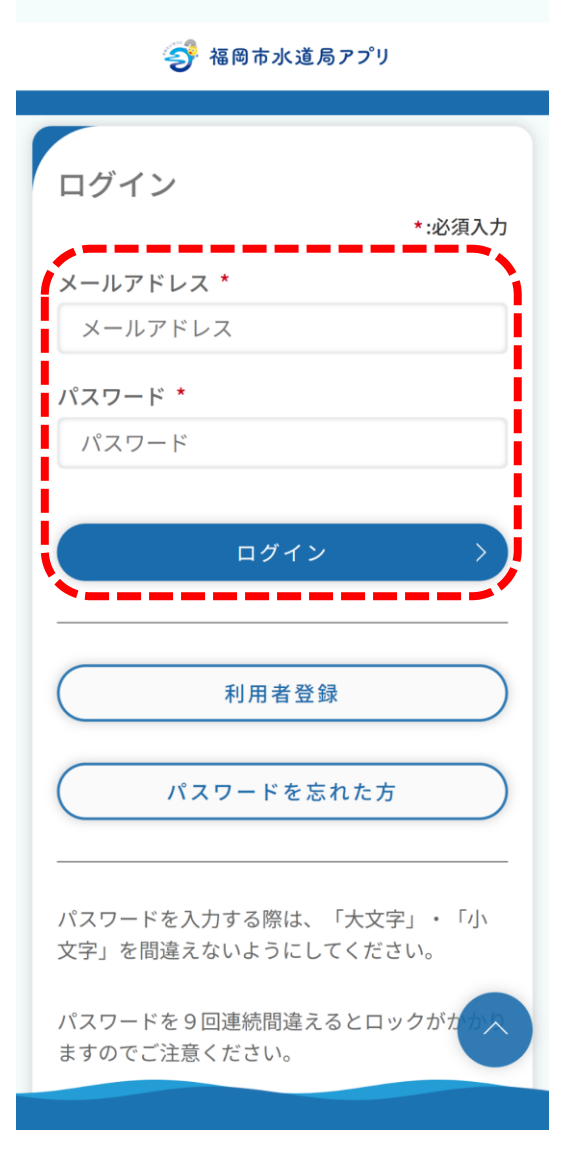

#### ログイン画面の起動

既にアカウントをお持ちの方は、 メールアドレス・パスワードを入力し、 ログインボタンをタップすると、ログインできます。

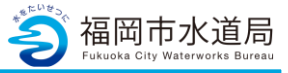

参 福岡市水道局アプリ

| 福水 フク様                                |
|---------------------------------------|
| お客さま情報                                |
| 2-0-014528-0-11 福岡市博多区博多駅前一           |
| -                                     |
| 最新のご利用情報                              |
| 令和 5年10月検針分                           |
| 合計 3,542円                             |
|                                       |
| -                                     |
| トピック                                  |
| 2023/09/27                            |
| システムメンテナンスのお知らせ                       |
|                                       |
|                                       |
|                                       |
|                                       |
|                                       |
| マム ・・・・   支払 お知らせ   ホーム 料金   マイハ' - ジ |
|                                       |
| <b>↓</b>                              |
| ·                                     |
| 水道局からのお知らせ                            |
|                                       |
| 2023/12/08<br>水道料金等のお支払いのお願い          |
| 2022/12/00                            |
| 2023/12/08 NEW お客さまへのお知らせ             |
| 2022/12/06                            |
| 電子決済(PAY払い)の申込                        |
| 2023/12/06 NEW                        |
| 福岡市水道局アプリ利用者登録完了のお知<br>らせ             |
| 2023/12/06 NEW                        |
| お客さまへのお知らせ                            |
|                                       |

お知らせの確認

「お知らせ」をタップします。

福岡市水道局からのお知らせが表示されます。

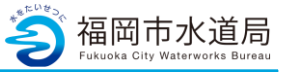

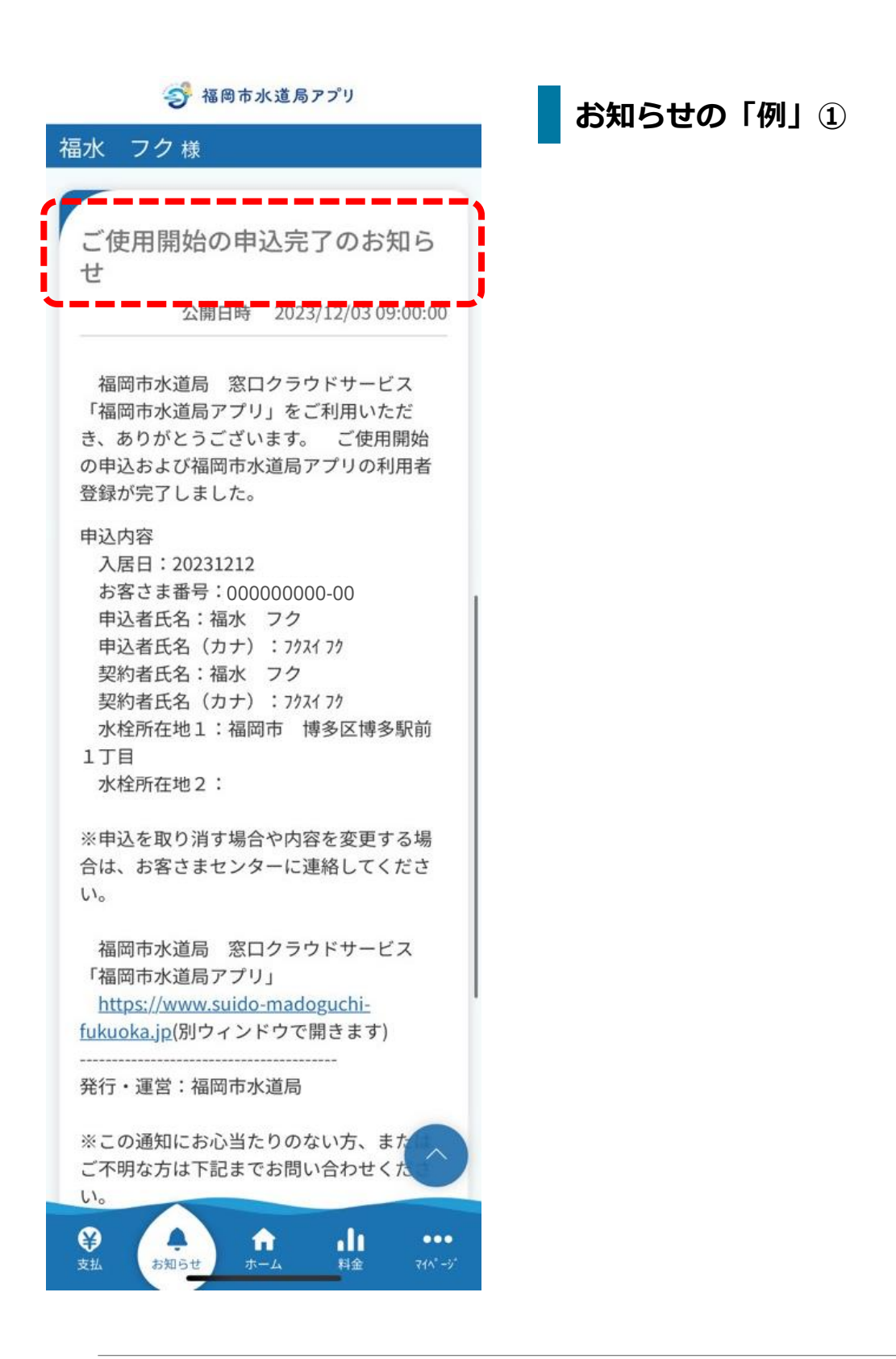

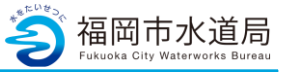

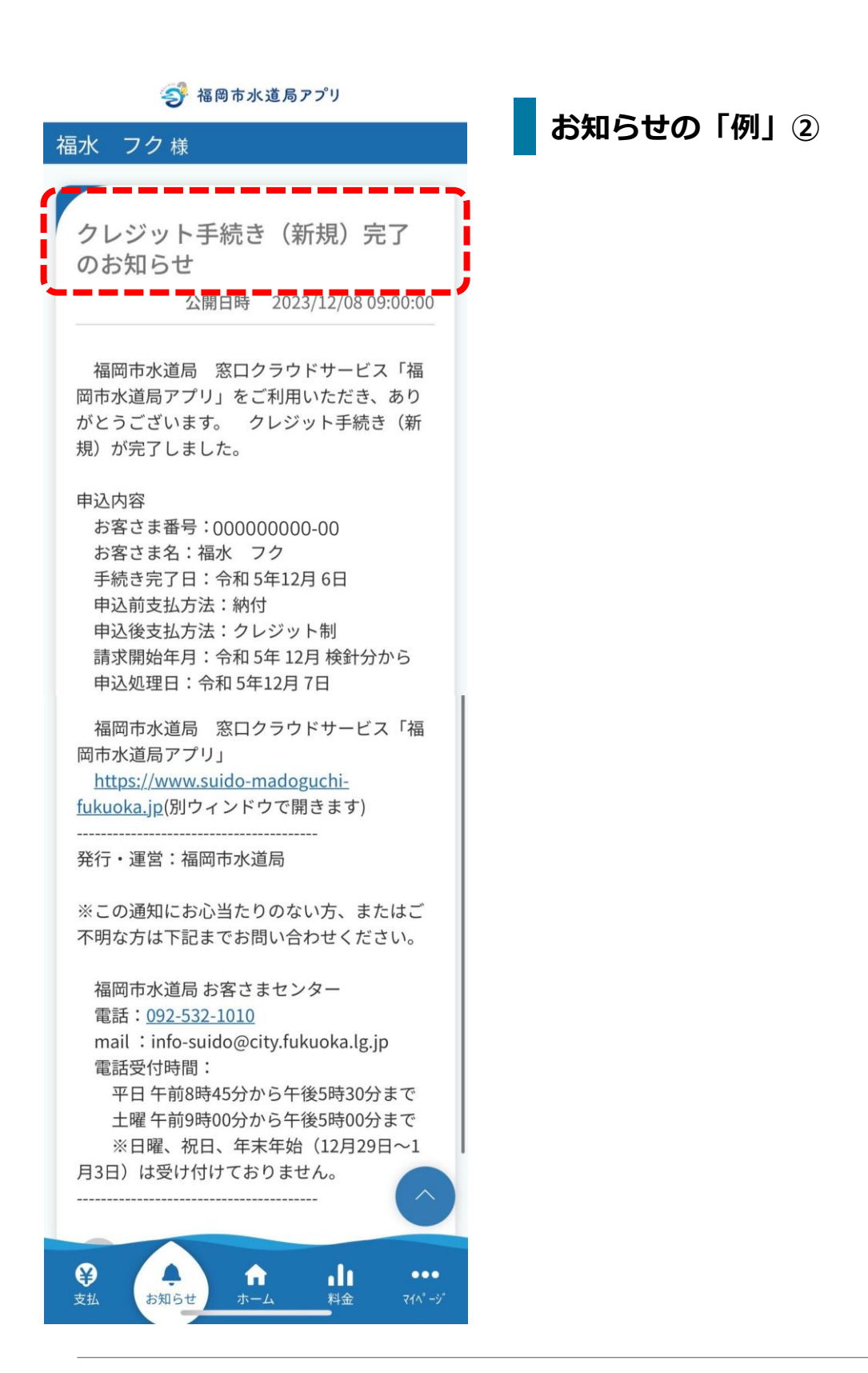

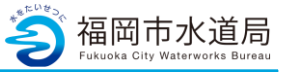

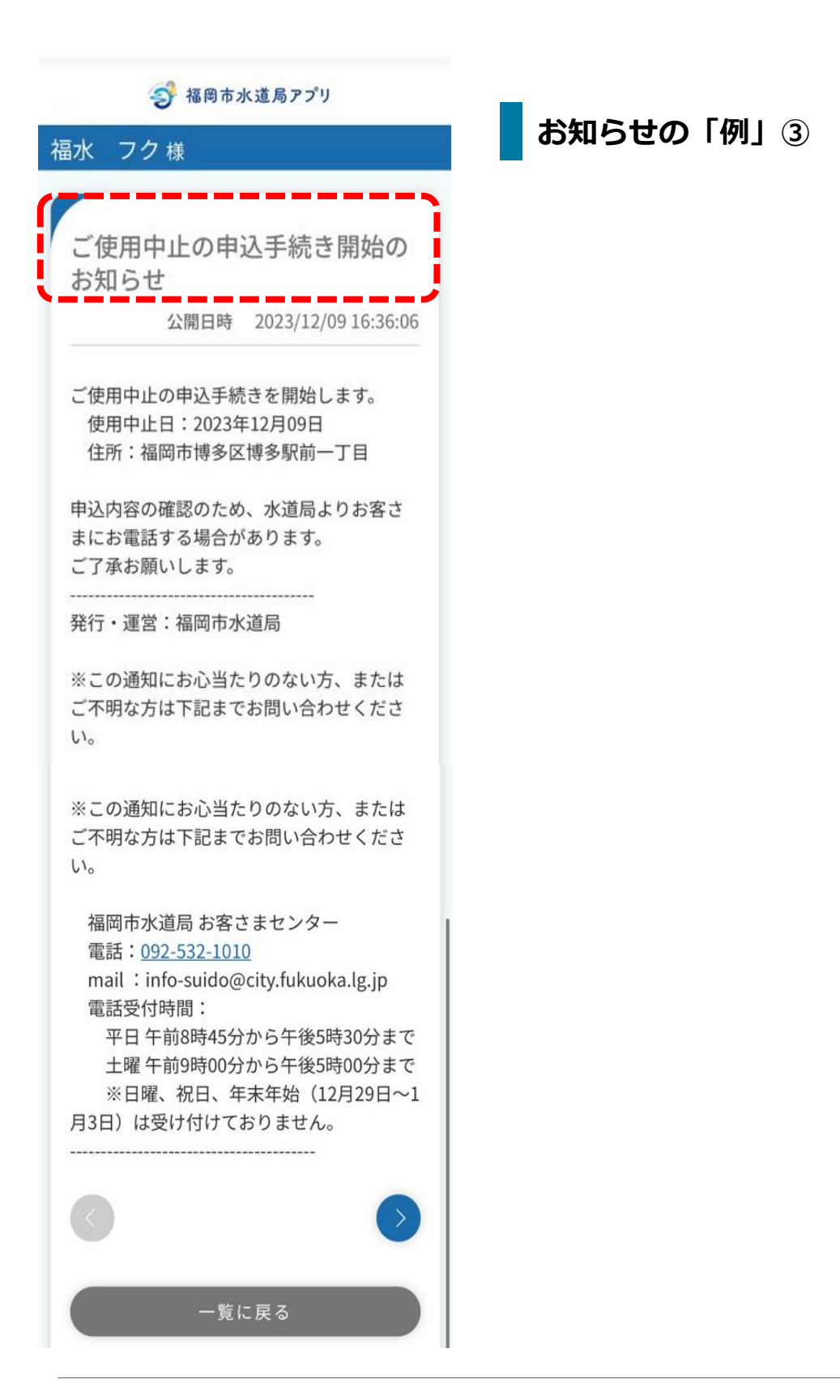